#### **Create/Manage User Accounts**

# Add Personnel

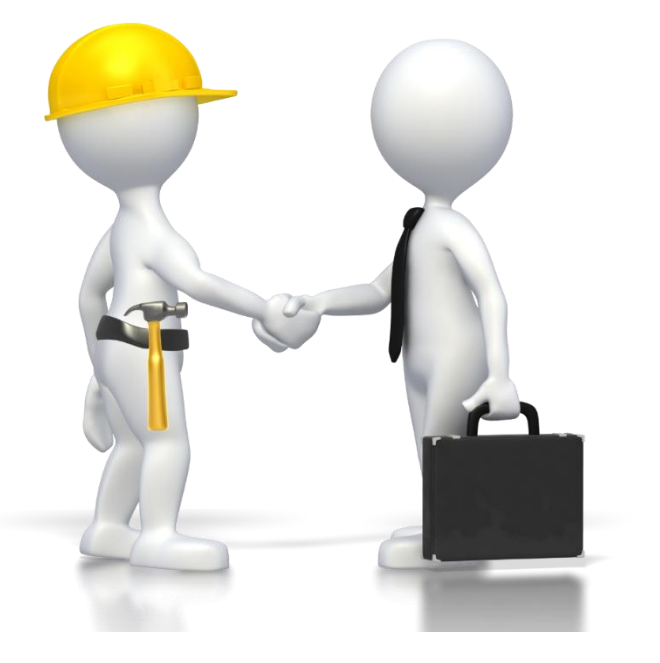

#### (Grants Portal Users with specific roles)

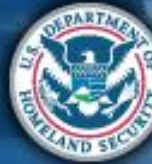

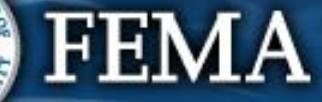

#### **Add User Accounts**

| <b>Grants Por</b>                                                                                                    | tal                                                                                                    | 😧 🔺 😆 Mate, Teresa                  |
|----------------------------------------------------------------------------------------------------|----------------------------------------------------------------------------------------------------|-------------------------------------|
| <ul> <li>Applicant Event Profiles</li> <li>Applicant Event Profiles</li> <li>Exploratory Calls</li> <li>Recovery Scoping<br/>Meetings</li> <li>Project t</li> </ul> | Av Organization Profile<br>Step 1:Click on<br>Organization<br>Profile<br>TYPE City or Township Government | <image/> <text></text>              |
| - Damages                                                                                                    | sonnel >                                                                                                  | 🌣 MANAGE                            |
| Work Order Requests                                                                                                    | cations >                                                                                                 | 🌣 MANAGE                            |
| My Tasks 🗸                                                                                                    |                                                                                                    |                                     |
| 🛱 Calendar                                                                                                    | Inties with Facility >                                                                                    | MANAGE                              |
| ✓ Utilities ✓                                                                                                    | urance Profile >                                                                                          | UPLOAD INSURANCE DOCUMENTS     PHEP |
| Intelligence     Administration                                                                                                    |                                                                                                    |                                     |
|                                                                                                    | olicant Event Profiles >                                                                                  |                                     |

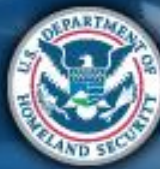

#### **Add User Accounts**

| S M      | anage F     | Personnel                     | Click                                                            | Create                              | + CREATE <sup>1</sup> GO BACK |
|----------|-------------|-------------------------------|------------------------------------------------------------------|-------------------------------------|-------------------------------|
| Q Search |             | 0                             |                                                                  |                                     | SHOW/HIDE COLUMNS             |
|          | Last Name 斗 | First Name 🔢 Middle Initial 📳 | Roles                                                            | Emails                              | Phones                        |
| • MANAGE | Doe         | Jane                          | Alternate PA Coordinator<br>Authorized Representative            | 58720Jane@PDMG0009.gov, Work        | (555) 555-555 , Work (Cell)   |
| MANAGE   | Doe         | John                          | Authorized Representative<br>Primary PA Coordinator              | 59313John@PDMG0009.gov, Work        | (555) 555-555 , Work (Cell)   |
| • MANAGE | Leghorn     | Foghorn                       | Organization Admin<br>Primary PA Coordinator                     | foghorn.leghorn@glenville.gov, Work |                               |
| MANAGE   | Wayne       | Burce                         | Account Manager<br>Alternate PA Coordinator<br>Personnel Manager |                                     |                               |

FEMA

## **Create Direct Personnel**

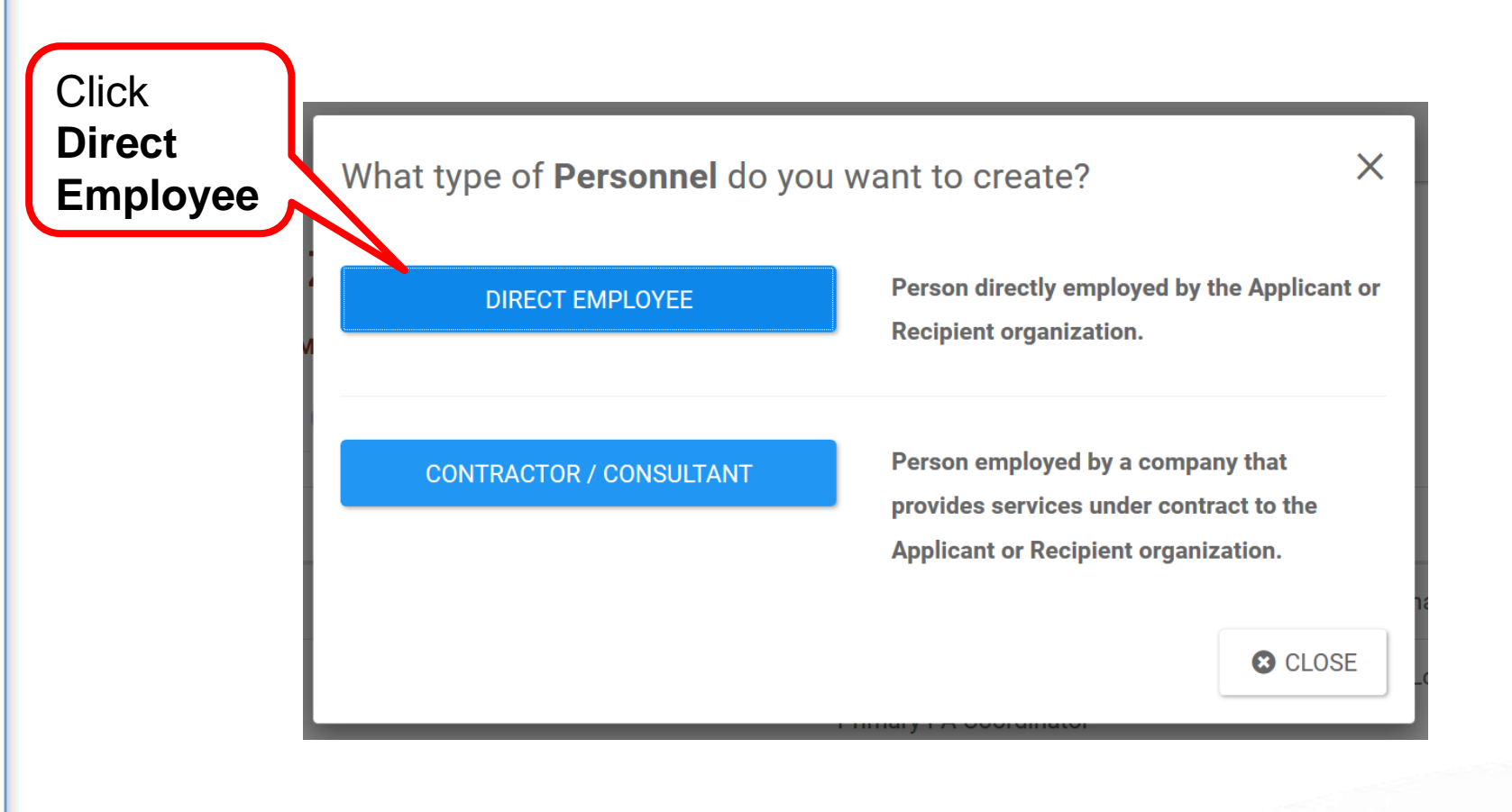

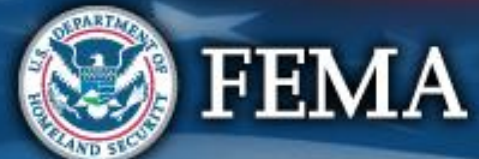

# **Complete Personnel Information**

|          | Assign Personnel                                                                                                    |                                      | ×                 |
|----------|----------------------------------------------------------------------------------------------------|--------------------------------------|-------------------|
| Complete | Assign Personnel  General Information Personnel Type Direct Organization 123CI Organization 123CI First Name * [ Last Name * [ | Employee TY-TEST TEST (123-45678-90) |                   |
|          | Mobile Phone                                                                                                    |                                      | Save              |
|          | Authentication Informati                                                                                                    | on                                   |                   |
|          | Username *                                                                                                    |                                      |                   |
|          | Password *                                                                                                    |                                      |                   |
|          | Confirm Password *                                                                                                    |                                      |                   |
| FEMA     |                                                                                                    | SAVE O CAN                           | <sup>CEL</sup> 59 |

AND SEC

# **Add Contractor/Consultant Personnel**

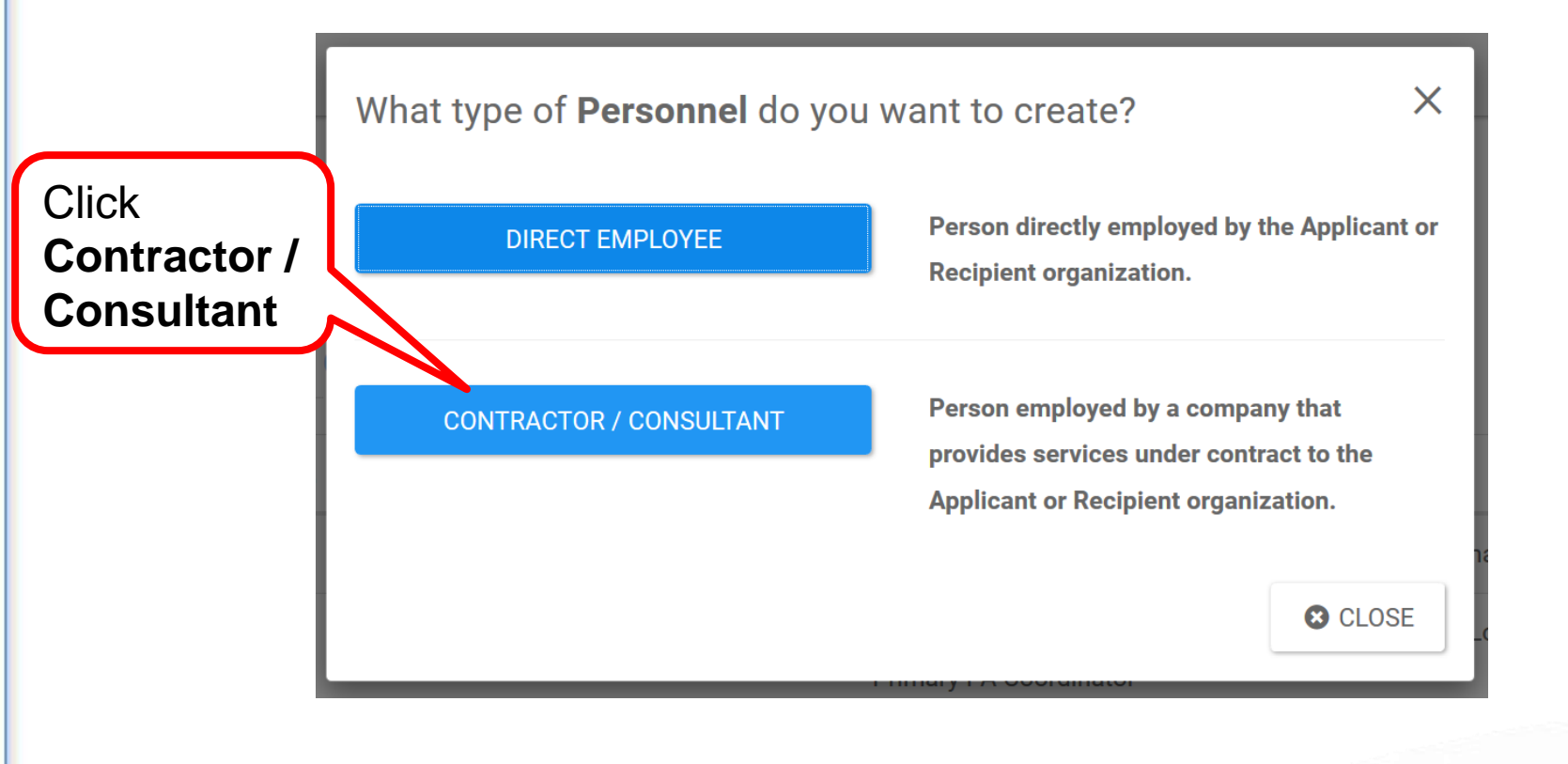

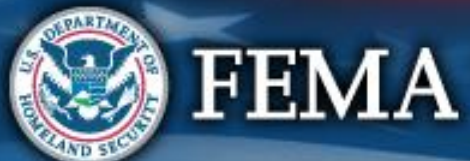

# **Complete Personnel Information**

|             | Assign Personnel       |                         | ×         |       |    |
|-------------|------------------------|-------------------------|-----------|-------|----|
|             | General Informatior    | 1                       |           |       |    |
|             | Personnel Type         | Contractor / Consultant |           |       |    |
|             | Organization           | City of TMATE (TERESA)  |           |       |    |
|             | First Name *           | 1                       |           |       |    |
|             | Last Name *            |                         | ()        |       |    |
|             | Middle Initial         |                         |           |       |    |
|             | Title *                |                         |           |       |    |
|             | Contact Information    | 1                       |           |       |    |
|             | Email *                |                         |           |       |    |
|             | Confirm Email *        |                         |           |       |    |
| Complete    | Phone                  |                         |           |       |    |
|             | Mobile Phone           |                         |           |       |    |
| Information | Contractor Information | tion                    |           |       |    |
|             | Company/Firm Name *    |                         |           |       |    |
|             | Company/Firm EIN *     |                         |           |       |    |
|             | Company/Firm Address * | Street Address          |           | Click |    |
|             |                        | Building / Suite        |           |       |    |
|             |                        | City                    |           | save  |    |
|             |                        | Choose State •          | 7         |       |    |
|             |                        | Zipcode                 |           |       |    |
|             | Authentication Info    | rmation                 |           |       |    |
| DANE        | Username *             |                         |           |       |    |
|             | 1                      | _                       |           |       |    |
|             |                        | 8                       | SAVE SAVE |       | 61 |
|             |                        |                         |           |       |    |

## **Provide Roles to Personnel**

| M               | anage     | Personnel                                    |                                                       |                                     | + CREATE D GO BACK          |
|-----------------|-----------|----------------------------------------------|-------------------------------------------------------|-------------------------------------|-----------------------------|
| <b>Q</b> Search |           | 0                                            |                                                       |                                     | SHOW/HIDE COLUMNS           |
|                 | Last Name | ] $\frac{1}{2}$ First Name [] Middle Initial | II Roles                                              | Emails                              | Phones                      |
| MANAGE          | Covote    | Wile F                                       |                                                       | ecounte@mienville.nov.Work          |                             |
| MANAGE          | Doe       | Jane                                         | Alternate PA Coordinator<br>Authorized Representative | 58720Jane@PDMG0009.gov, Work        | (555) 555-555 , Work (Cell) |
| MANAGE          | Doe       | Click Manage                                 | Authorized Representative<br>Primary PA Coordinator   | 59313John@PDMG0009.gov, Work        | (555) 555-555 , Work (Cell) |
| MANAGE          | Leghorn   | Foghorn                                      | Organization Admin<br>Primary PA Coordinator          | foghorn.leghorn@glenville.gov, Work |                             |
| MANAGE          | Wayne     | Burce                                        | Account Manager<br>Alternate PA Coordinator           |                                     |                             |

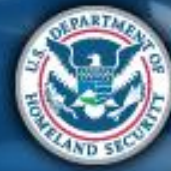

# **Manage Organization Roles**

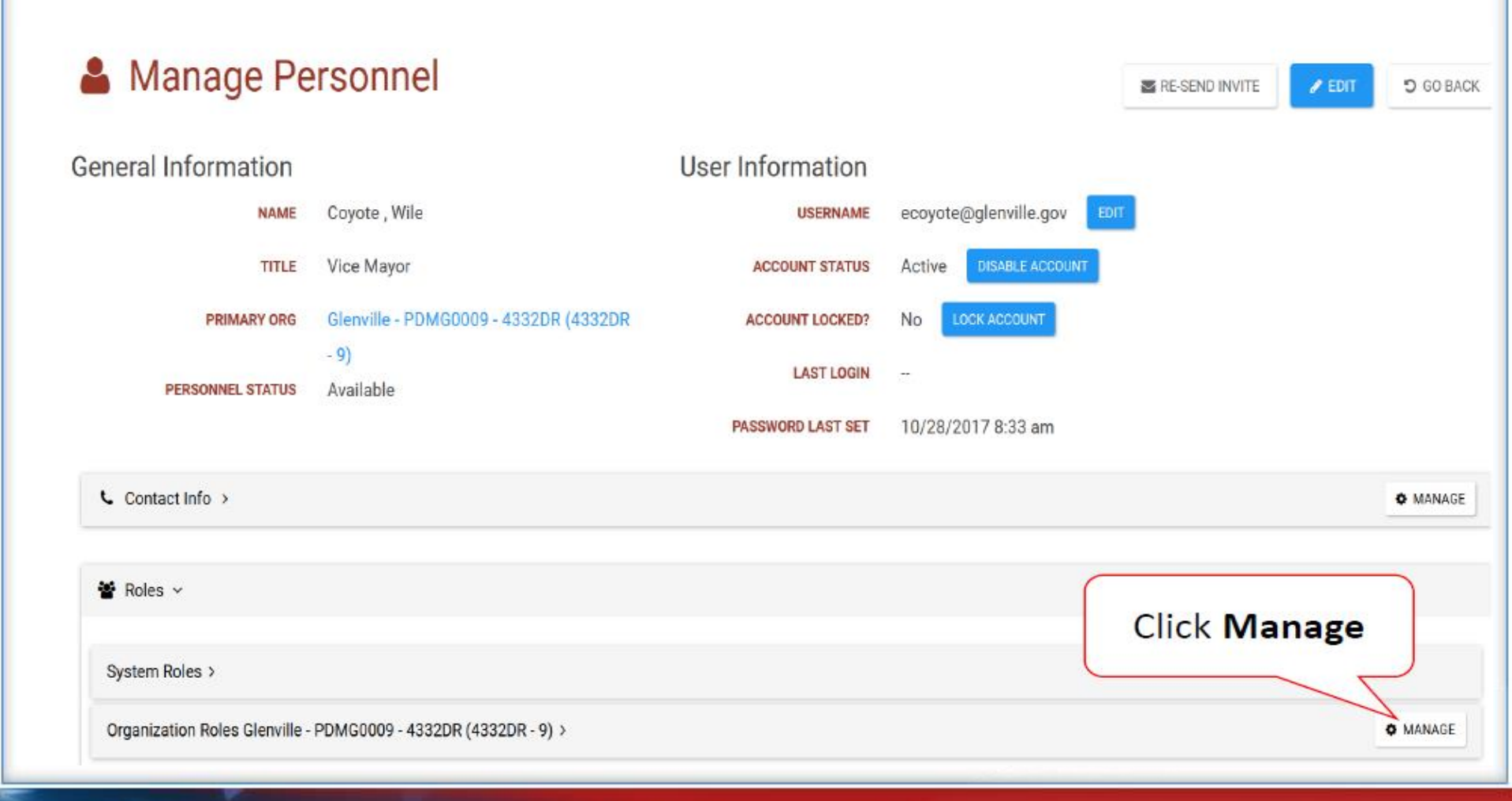

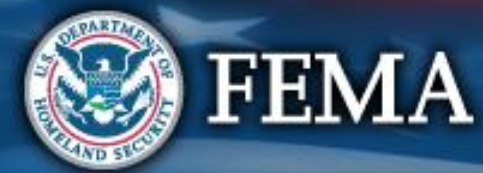

## **Add or Remove Roles**

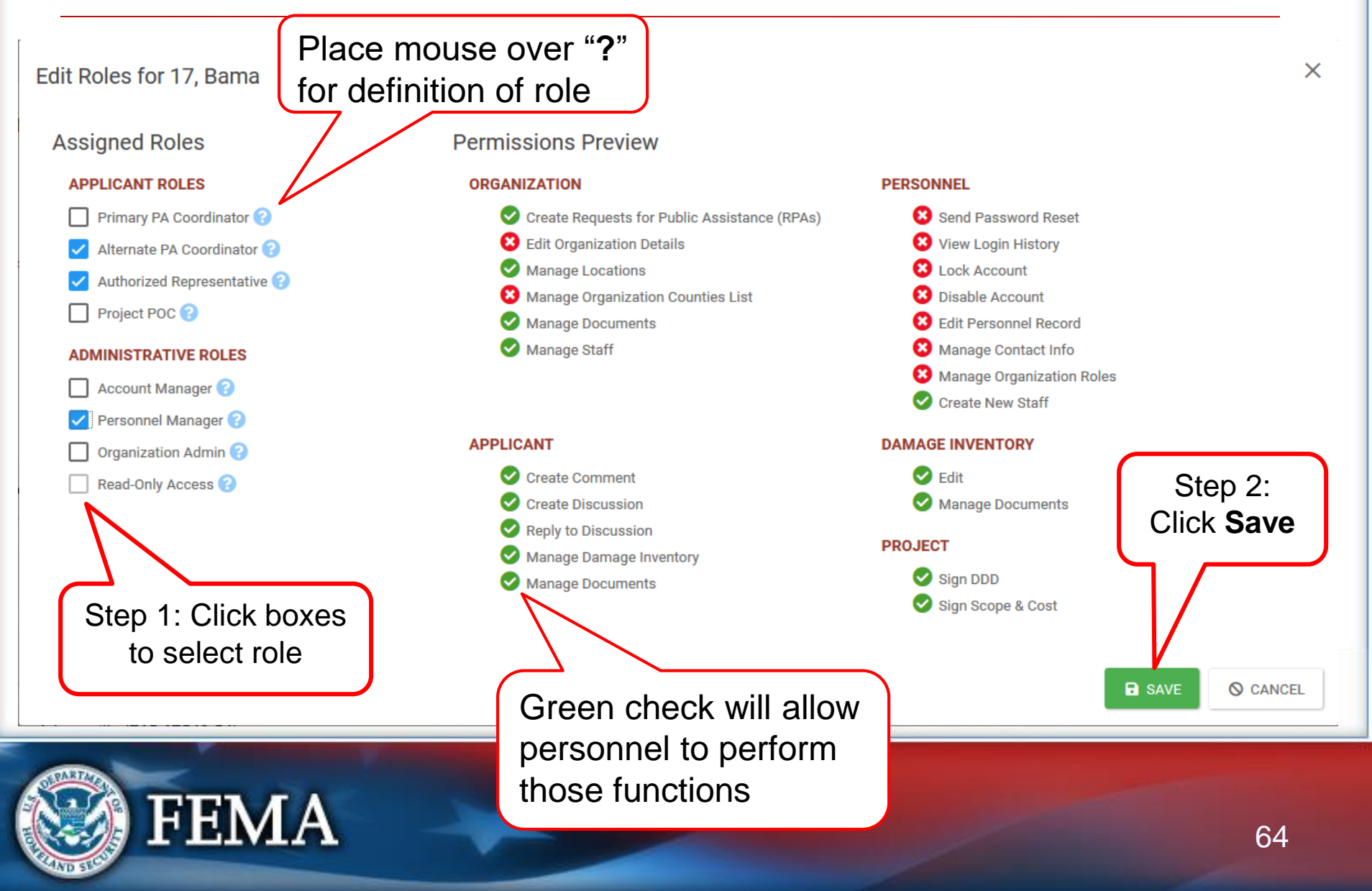

## **Manage User Accounts**

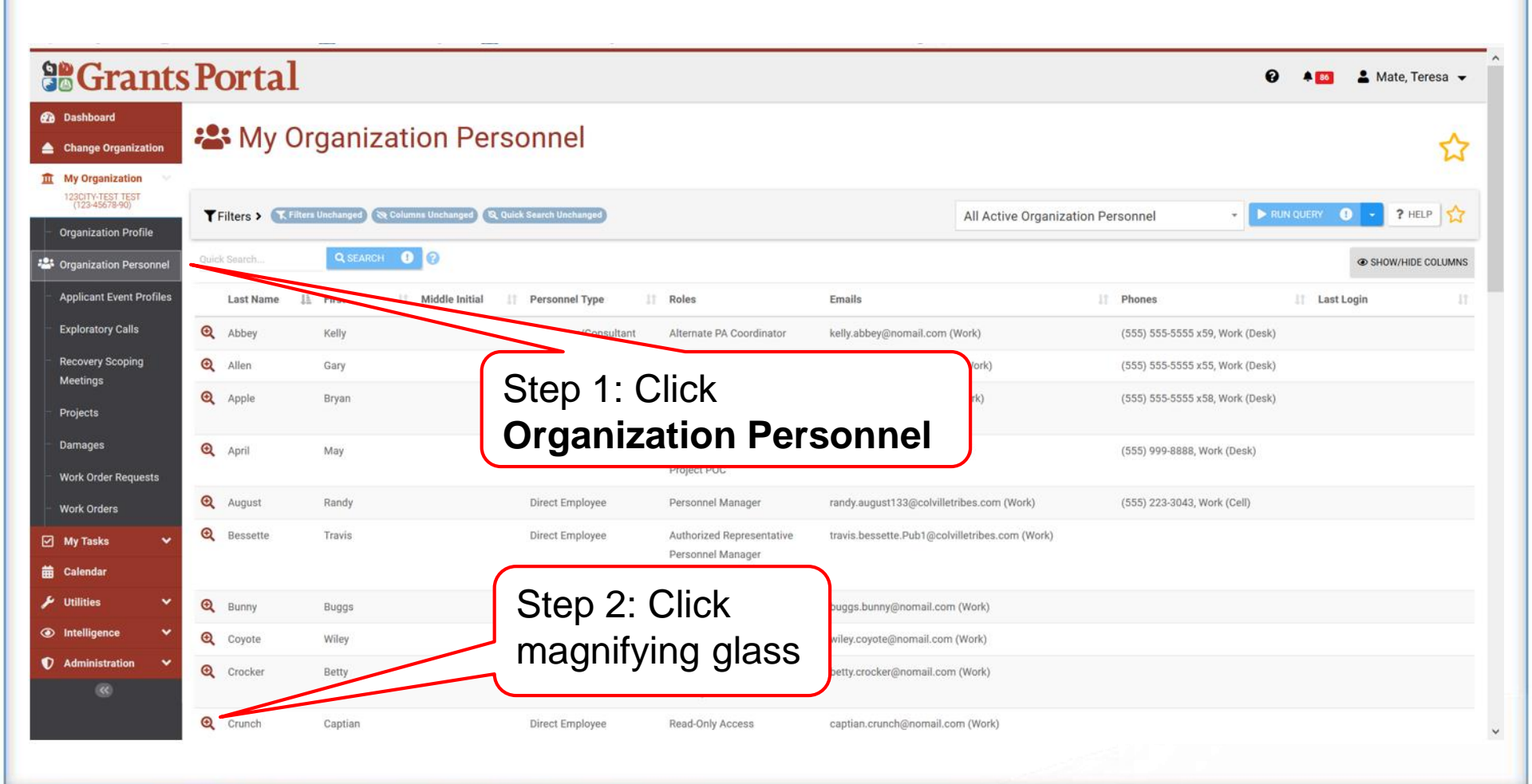

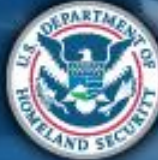

# **Manage User Accounts**

| <b>Grants</b>                                                                                                    | s Portal                                                                       |                                                                    |                                                                                                    |                                                                                                    | 😧 🔺 🚺 💄 Mate, Teresa 👻     |
|----------------------------------------------------------------------------------------------------|--------------------------------------------------------------------------------|--------------------------------------------------------------------|----------------------------------------------------------------------------------------------------|----------------------------------------------------------------------------------------------------|----------------------------|
| <ul> <li>Dashboard</li> <li>Change Organization</li> <li>My Organization</li> </ul>                                                                                                 | Personnel De                                                                   | tails<br>Crunch, Captian                                           |                                                                                                    |                                                                                                    | RE-SEND INVITE             |
| 1230TV-TEST TEST       2007ganization Profile       Organization Personnel       Applicant Event Profiles       Exploratory Calls       Recovery Scoping<br>Meetings       Projects | General Information<br>NAME<br>TITLE<br>PERSONNEL TYPE<br>ORG PERSONNEL STATUS | Crunch, Captian<br>City Administrator<br>Direct Employee<br>Active | User Information<br>username<br>account status<br>account locked?<br>Last login<br>password last set<br>security question reset | Captian.crunch@nomail.com EDIT<br>Active DISABLE ACCOUNT<br>No LOCK ACCOUNT<br><br>5/30/2020 12:25 pm CHANGE PASSWOR<br>No REQUIRE SECURITY QUESTION RESET | 10 SEND TEMPORARY PASSWORD |
| <ul> <li>Damages</li> <li>Work Order Requests</li> <li>Work Orders</li> </ul>                                                                                                    | Contact Info >                                                                 |                                                                    | REQUIRED?                                                                                                    |                                                                                                    | ¢ Manage                   |
| <ul> <li>My Tasks</li> <li>✓</li> <li>✓</li> <li>✓</li> <li>✓</li> <li>✓</li> <li>✓</li> <li>✓</li> <li>✓</li> <li>✓</li> <li>✓</li> <li>✓</li> <li>✓</li> <li>✓</li> </ul>         | System Roles >                                                                 | Step 1: Click<br>pen Roles b                                       | arrow to<br>ar                                                                                                    |                                                                                                    | MANAGE                     |
|                                                                                                    |                                                                                |                                                                    |                                                                                                    | Step 2: Click<br>Manage                                                                                                    |                            |

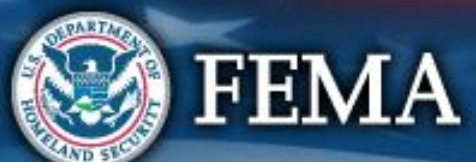

# **Send Temporary Password**

| <b>Grants</b>                                                                                                    | Portal                                                                                                    | 3 🐥 86 L Adams, John                                                                                                    |
|----------------------------------------------------------------------------------------------------|----------------------------------------------------------------------------------------------------|----------------------------------------------------------------------------------------------------|
| Dashboard     My Organization     Adamsville (765-67543-54)                                                                                                    | Adamsville (765-67543-54) / Adams, John                                                                                          | SEND PASSWORD RESET OG BACK                                                                                                    |
| <ul> <li>Organization Profile</li> <li>Organization Personnel</li> <li>Applicant Event Profiles</li> <li>Exploratory Calls</li> <li>Recovery Scoping<br/>Meetings</li> <li>Projects</li> <li>Damages</li> <li>Work Order Requests</li> </ul> | General InformationNAMEAdams, JohnTITLEMayorORG PERSONNEL STATUSActive                                                           | User Information<br>USERNAME john.adams@fema.com EDIT<br>ACCOUNT STATUS Active<br>ACCOUNT LOCKED? No<br>LAST LOGIN 4/23/2020 8:13 pm<br>PASSWORD LAST SET 4/23/2020 8:13 pm SEND TEMPORARY PASSWORD<br>SECURITY QUESTION RESET<br>RESET REQUIRED? |
| Work Orders         ✓       My Tasks       ✓         ➡       Calendar       ✓         ✓       Utilities       ✓         ✓       Intelligence       ✓         ●       Administration       ✓                                                  | <ul> <li>Contact Info &gt;</li> <li> <sup>i</sup> Roles &gt;         </li> <li>✓ Notification Subscriptions &gt;     </li> </ul> | Click Send<br>Temporary<br>Password                                                                                                    |

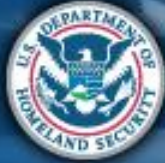

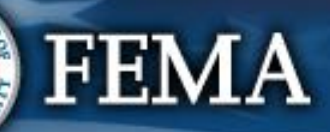